## **EXPENSE REPORT: HOTEL ITEMIZATION**

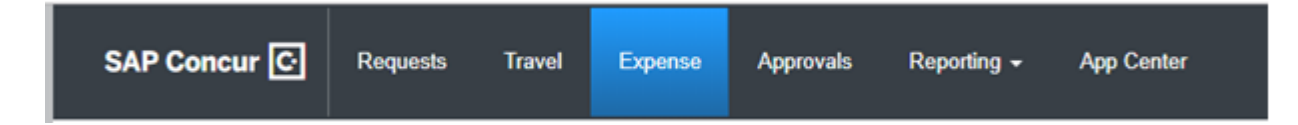

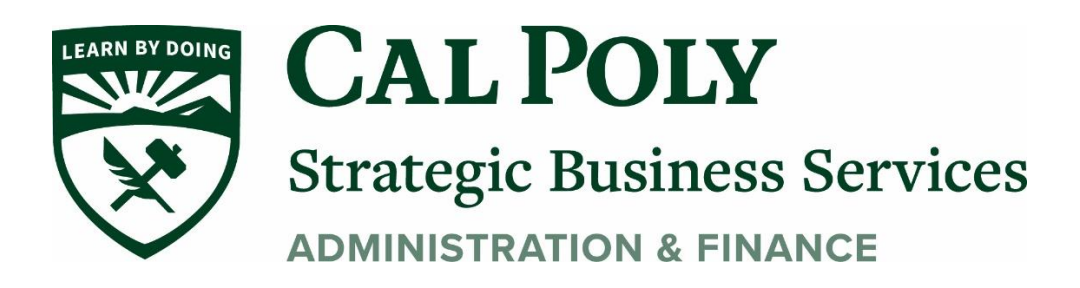

## **Itemizing a Hotel Expense**

A hotel bill usually has multiple expenses including room, multiple taxes, parking, meals, internet charges, and sometimes personal items. You must itemize all these expenses. Lodging Itemization allows you to quickly itemize recurring room rates and taxes. You can then itemize the remaining charges on your hotel bill, and adjust for any rate changes during your stay.

Per the CSU Travel Policy, "The nightly lodging rate for domestic travel may not exceed \$275 per night, not included taxes and other related charges."

1. To add hotel to your Expense Report, click Add Expense

| San Diego Test Trip \$0.00  💼 |                       |                        |            |                             |  |  |  |  |  |
|-------------------------------|-----------------------|------------------------|------------|-----------------------------|--|--|--|--|--|
| Not Submitted                 |                       |                        |            |                             |  |  |  |  |  |
| Report Details 🔻 🛛 F          | Print/Share ▼         | Manage Receipts        | Travel All | owance 🔻                    |  |  |  |  |  |
| Add Expense                   |                       | Delete                 |            |                             |  |  |  |  |  |
|                               |                       |                        |            |                             |  |  |  |  |  |
| Report Details  F Add Expense | Print/Share ▼<br>Edit | Manage Receipts Delete | Copy       | <u>owance</u> ▼<br>Allocate |  |  |  |  |  |

2. Use Available Expenses or Create New Expense and select Hotel/Lodging.

Add Expense

| <b>O</b><br>Available Expenses | +<br>Create New Expense |
|--------------------------------|-------------------------|
| Search for an expe             | nse type                |
| ^ Recently Used                |                         |
| Hospitality                    |                         |
| Hotel/Lodging                  |                         |
| Parking/Tolls                  |                         |
| Dinner - Domestic              |                         |
| Personal/Non Reir              | nbursable               |
| ^01. Travel Expenses           | <u>.</u>                |
| Hotel/Lodging                  |                         |
| Hotel/Lodging Tax              |                         |
| Incidentals                    |                         |

3. Fill in required fields. Transaction Date is the last day of your stay. Vendor Name select from drop-down list or type in if it is not available. Payment Type will default to CSU-USBank if paid with Cal Poly Concur Travel Card.

| Expense                              | Nightly Lodging Expense | s                                            |                                                                       |   |                   |                                            | <br>                             | A |
|--------------------------------------|-------------------------|----------------------------------------------|-----------------------------------------------------------------------|---|-------------------|--------------------------------------------|----------------------------------|---|
| Expense<br>Hotel<br>Amount<br>164.77 | fype t∖?<br>VSD ✓       | Transaction Date 02/12/2019 Travel Allowance | Vendor<br>Marriolt Holels<br>Comments To/From<br>Approvers/Processors | ~ | Enter Vendor Name | City of Purchase<br>Sacramento, California | Payment Type<br>*CSU-USBank-CBCP | ~ |

\*Travel Allowance Tab required for International, Hawaii, or Alaska only.

3. Hotel Expense Type <u>requires</u> itemization of the expenses. Once all fields are completed, click Itemize.

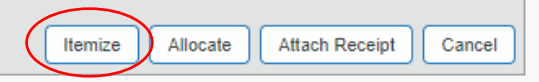

- 4. The expense will appear on the left side of the page and Nightly Lodging Expenses tab on the right side of the page.
  - a. Use the calendar to select Check-in Date. The Check-in Date will populate with the Transaction Date you entered on the expense.
  - b. Enter nightly room rate, room taxes, and additional charges if any.

| Check-in Date Number of Nights   02/08/2019 02/12/2019   Recurring Charges (each night)   Room Rate Room Tax   150.00 10.00   Other Room Tax 1 Other Room Tax 2   4.77   Room rate and taxes will be shown as separate expenses   Additional Charges (each night)   Expense Type   Amount   Parking/Tolls   Expense Type   Amount   Choose an expense type | Expense Nightly Lodging Expense                                                                                                    | ses                                                 |                  |
|----------------------------------------------------------------------------------------------------|----------------------------------------------------------------------------------------------------|-----------------------------------------------------|------------------|
| 02/08/2019 02/12/2019 4     Recurring Charges (each night)   Room Rate Room Tax   150.00 10.00   Other Room Tax 1 Other Room Tax 2   4.77                                                                                                    | Check-in Date                                                                                                    | Check-out Date                                      | Number of Nights |
| Recurring Charges (each night)         Room Rate       Room Tax         150.00       10.00         Other Room Tax 1       Other Room Tax 2         4.77                                                                                                    | 02/08/2019                                                                                                    | 02/12/2019                                          | 4                |
| Room Rate     Room Tax       150.00     10.00       Other Room Tax 1     Other Room Tax 2       4.77                                                                                                    | Recurring Charges (each r                                                                                                    | hight)                                              |                  |
| 150.00       10.00         Other Room Tax 1       Other Room Tax 2         4.77                                                                                                    | Room Rate                                                                                                    | Room Tax                                            |                  |
| Other Room Tax 1       Other Room Tax 2         4.77                                                                                                    | 150.00                                                                                                    | 10.00                                               |                  |
| 4.77       Room rate and taxes will be shown as separate expenses       Additional Charges (each night)       Expense Type     Amount       Parking/Tolls        Expense Type     Amount       Choose an expense type                                                                                                    | Other Room Tax 1                                                                                                    | Other Room Tax 2                                    |                  |
| Room rate and taxes will be shown as separate expenses         Additional Charges (each night)         Expense Type       Amount         Parking/Tolls          Expense Type       Amount         Choose an expense type                                                                                                    | 4.77                                                                                                    |                                                     |                  |
| Parking/Tolls        Expense Type     Amount       Choose an expense type                                                                                                    |                                                                                                    |                                                     |                  |
| Expense Type Amount Choose an expense type                                                                                                    | Room rate and taxes will be sho     Additional Charges (each r     Expense Type                                                                                                    | wn as separate expenses<br>night)<br>Amount         |                  |
| Choose an expense type                                                                                                    | Room rate and taxes will be sho Additional Charges (each r Expense Type Parking/Tolls                                                                                                    | wn as separate expenses<br>night)<br>Amount         |                  |
|                                                                                                    | Room rate and taxes will be sho Additional Charges (each i Expense Type Parking/Tolls Expense Type                                                                                       | wn as separate expenses night) Amount Amount Amount |                  |
|                                                                                                    | Room rate and taxes will be sho         Additional Charges (each response Type         Parking/Tolls         Expense Type         Choose an expense type                                 | wn as separate expenses night) Amount Amount        |                  |
|                                                                                                    | Room rate and taxes will be sho         Additional Charges (each r         Expense Type         Parking/Tolls         Expense Type         Choose an expense type                        | wn as separate expenses night) Amount Amount        |                  |
|                                                                                                    | Room rate and taxes will be sho         Additional Charges (each not service the service of the service taxes)         Parking/Tolls         Expense Type         Choose an expense type | wn as separate expenses night) Amount Amount        |                  |

- If room rates are different each night, enter the first nights rate and TOTAL number of days. You can change the nightly rate per line item in the Expenses on the left hand side of the page.
- Additional charges are <u>recurring</u> nightly charges such as Parking that are charged each night.
- Room rates over \$275 before taxes will be flagged. You must add a *Comment To Approvers*
- Click Save
- 5. Expenses will now show on the left hand side. If you need to change an itemization, click on the item row and make the correction. For example, if one day the hotel rate is different, you can change the amount for that day. And then Save.

| Exper | nses            |                                            | Move • Delete | Copy View • | « | New Itemization |          |   |
|-------|-----------------|--------------------------------------------|---------------|-------------|---|-----------------|----------|---|
|       | Date •          | Expense Type                               | Amount        | Requested   |   |                 |          |   |
|       | 06/10/2019      | Incidentals                                | \$7.00        | \$7.00      |   | Expense Type bo |          |   |
|       | 05/01/2019      | Dinner - Domestic<br>San Diego, California | \$40.00       | \$40.00     |   | Choose an expe  | nse type | ~ |
|       | 02/08/2019      | Hotel<br>CONCUR TECHNOLOGIES IN,           | \$1,095.00    | \$672.50    |   |                 |          |   |
| Addin | g New Itemizati | ion                                        |               |             |   |                 |          |   |
|       | 05/07/2019      | Hotel                                      | \$250.00      | \$250.00    |   |                 |          |   |
|       | 05/07/2019      | Hotel Tax                                  | \$23.75       | \$23.75     |   |                 |          |   |
|       | 05/07/2019      | Parking/Tolls                              | \$25.00       | \$25.00     |   |                 |          |   |
|       | 05/07/2019      | Breakfast - Domestic                       | \$25.00       | \$25.00     |   |                 |          |   |
|       | 05/08/2019      | Hotel                                      | \$275.00      | \$275.00    |   |                 |          |   |
|       | 05/08/2019      | Hotel Tax                                  | \$23.75       | \$23.75     |   |                 |          |   |
|       | 05/08/2019      | Parking/Tolls                              | \$25.00       | \$25.00     |   |                 |          |   |
|       | 05/08/2019      | Breakfast - Domestic                       | \$25.00       | \$25.00     |   |                 |          |   |

6. Make sure itemization equals expense amount for the hotel. The system will notify you if the itemization does not add up. You can view the remaining balance to itemize, then continue to itemize remaining amount until it is \$0.

## EXAMPLE

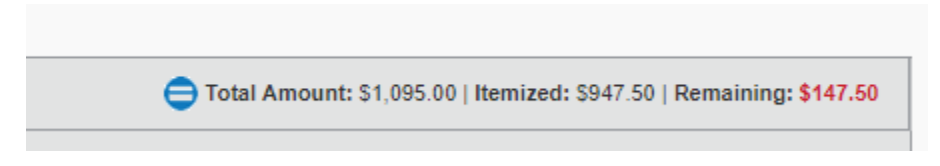

7. Attach a receipt to your Expense Report for hotel. To attach a receipt, click on Attach Receipt Image.

| ← → Hot                 | el/Lodging \$   | 200.00 💼              |                  | Cancel               | Save Expense    |
|-------------------------|-----------------|-----------------------|------------------|----------------------|-----------------|
| Details                 | Itemizations    |                       |                  |                      | Hide Receipt  🖺 |
| Allocate                |                 |                       | * Required field |                      |                 |
| Expense Type * 💡        |                 |                       |                  |                      |                 |
| Hotel/Lodging           |                 |                       | ~                |                      |                 |
| Check-in Date *         |                 | Check-out Date *      | Nights:          |                      |                 |
| 11/03/2020              |                 | 11/06/2020            | 3                |                      |                 |
| Transaction Date *      |                 | Vendor *              |                  |                      |                 |
| 11/06/2020              |                 | Search for Vendor     | ~                |                      |                 |
| City of Purchase *      |                 | Hotel/Lodging Address |                  |                      |                 |
| 🛞 🔻 San Francis         | sco, California |                       |                  |                      |                 |
| Payment Type *          |                 |                       |                  | Allach Necelpt Image |                 |
| Out of Pocket           | ~               |                       |                  |                      |                 |
| Amount *                |                 | Currency *            |                  |                      |                 |
| 200.00                  |                 | US, Dollar            | ~                |                      |                 |
|                         |                 | Request *             |                  |                      |                 |
|                         |                 | None                  | ~                |                      |                 |
| Comments To/From Approv | vers/Processors |                       |                  |                      |                 |
| (                       |                 |                       |                  |                      | ]               |